## Update of the public certificate of Sepblac within the DMO software

Declarations made via the DMO software are encrypted with digital certificates. The public certificate of Sepblac included by default in version 3.0 of the DMO software expired in 2014. A second certificate issued in replacement of the previous one expired in September 2018. Consequently, all those obliged subjects using the DMO software from 18 September 2018 must update the public certificate of Sepblac installed within the aforementioned software.

This document specifies the steps to download and install the current public certificate of Sepblac in those computers with the DMO software already installed.

This procedure must be applied as of 18 September 2018 in all computers with the **DMO software**. From that date it will not be possible to process any declaration or fractionation submitted from computers with a not updated public certificate of Sepblac and, consequently, declarations and fractionations will be rejected.

## 1. Download the public certificate of Sepblac

The public certificate of Sepblac can be downloaded from <u>www.sepblac.es</u> > Sujetos obligados > Trámites > Comunicación sistemática (DMO) by clicking on "Certificado público del Sepblac 2018".

Alternatively, the public certificate of Sepblac can be downloaded from https://www.sepblac.es/wp-content/uploads/2018/09/TAI\_Sepblac\_2018.cer or by clicking <u>here</u>.

The file "TAI\_Sepblac\_2018.cer" containing the certificate must be saved at any directory of the local computer. This file will need to be used according to the following steps.

## 2. Update the public certificate of Sepblac within the DMO software

Once downloaded as detailed in the previous step, the following instructions will need to be repeated on every computer with the DMO software:

- 1. Run the DMO software by the user with the administrator role ("Administrador").
- **2.** Once opened, select option "*Importar Certificado Sepblac*" from the "*Mantenimiento*" menu.

## SEP**BLAC**

- **3.** Look for the previously downloaded file "TAI\_Sepblac\_2018.cer" within the local computer, select it and press "Open".
- **4.** Once the importation have been completed, the following message will be displayed on screen:

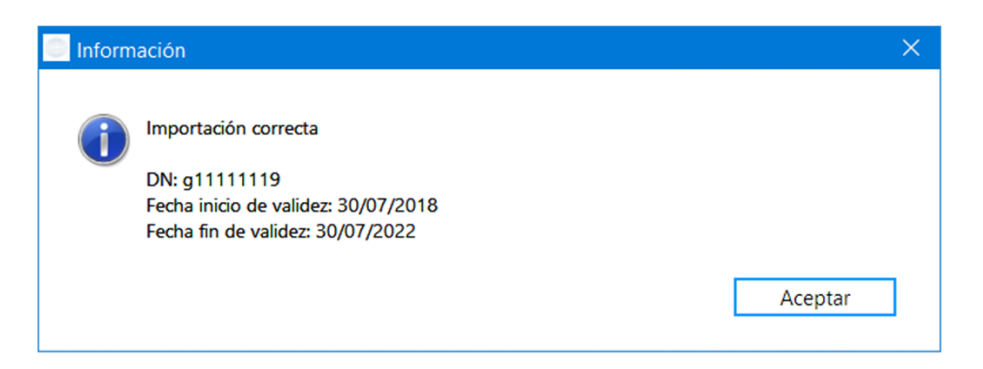

Once imported, the DMO software will be ready to be used on the local computer with the new public certificate of Sepblac.

For any technical assistance regarding this issue, please call +34 91.338.88.08 and follow the voice directions to reach the technical support service.